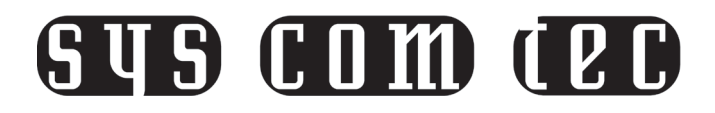

### SCT-MXKVM42-H2U3

HDMI2.0 KVM Matrix Switcher

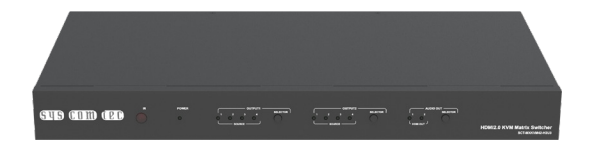

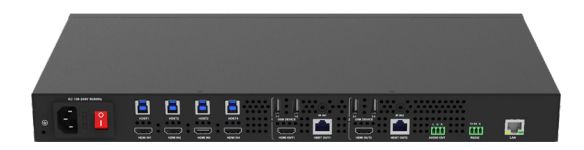

# User Manual

All Rights Reserved Version: SCT-MXKVM42-H2U3\_2024 V1.0.5

### SYS COM (PC

### Preface

Read this user manual carefully before using the product. Pictures shown in this manual is for reference only. Different models and specifications are subject to real product.

This manual is only for operation instruction, please contact the local distributor for maintenance assistance. The functions described in this version were updated till June, 2022. In the constant effort to improve the product, we reserve the right to make functions or parameters changes without notice or obligation. Please refer to the dealers for the latest details.

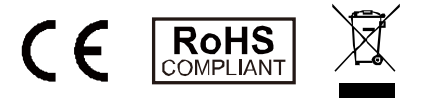

### SAFETY PRECAUTIONS

To ensure the best from the product, please read all instructions carefully before using the device. Save this manual for further reference.

- Unpack the equipment carefully and save the original box and packing material for possible future shipment.
- Follow basic safety precautions to reduce the risk of fire, electrical shock and injury to persons.
- Do not dismantle the housing or modify the module. It may result in electrical shock or burn.
- Using supplies or parts not meeting the products' specifications may cause damage, deterioration or malfunction.
- Refer all servicing to qualified service personnel.
- To prevent fire or shock hazard, do not expose the unit to rain, moisture or install this product near water.
- Do not put any heavy items on the extension cable in case of extrusion.
- Do not remove the housing of the device as opening or removing housing may expose you to dangerous voltage or other hazards.
- Install the device in a place with fine ventilation to avoid damage caused by overheat.
- Keep the module away from liquids.
- Spillage into the housing may result in fire, electrical shock, or equipment damage. If an object or liquid falls or spills on to the housing, unplug the module immediately.
- Do not twist or pull by force ends of the cable. It can cause malfunction.
- Do not use liquid or aerosol cleaners to clean this unit. Always unplug the power to the device before cleaning.
- Unplug the power cord when left unused for a long period of time.
- Information on disposal for scrapped devices: do not burn or mix with general household waste, please treat them as normal electrical wastes.

### **Table of Contents**

| 1. | Introduction2                   |
|----|---------------------------------|
|    | 1.1. Overview                   |
|    | 1.2. Features                   |
|    | 1.3. Package Contents           |
|    | 1.4. Specifications4            |
|    | 1.5. Panel Descriptions7        |
|    | 1.5.1. Front Panel7             |
|    | 1.5.2. Rear Panel7              |
| 2. | Installation and Wiring9        |
|    | 2.1. Installation9              |
|    | 2.2. Wiring                     |
| 3. | IR Remote Control 11            |
| 4. | Serial Port Operation12         |
|    | 4.1. RS232 Control              |
|    | 4.2. Serial Port Routing13      |
| 5. | Web UI Control                  |
|    | 5.1. Get Access to the Web UI15 |
|    | 5.2. Web UI Introduction        |
|    | 5.2.1. Matrix Control15         |
|    | 5.2.2. General Setting18        |
|    | 5.2.3. Advanced Setting20       |
| 6. | Customer Service                |
|    | 6.1. Warranty                   |
|    | 6.2. Scope                      |
|    | 6.3. Warranty Exclusion:        |
|    | 6.4. Documentation:             |

### SYS COM (PC

### 1. Introduction

### 1.1. Overview

This product is a 4x2 HDMI2.0 KVM matrix switcher that supports full 4K and USB 3.0/2.0 matrix switching between four HDMI inputs and two groups of HDBT and HDMI outputs. It can transmit 4K@60Hz signals up to 100m/330ft via a single Cat 6a/7 cable. It also features not only basic functions like cross-point switching and control (IR, RS232, LAN), but also advanced functions like auto-downscaling for each HDMI output when it is connected to 1080P display. With four USB host ports, two groups USB devices and remote USB devices, the device also supports multiple USB connections for easy management.

### 1.2. Features

- 4x2 KVM matrix switcher with HDMI 2.0 switching and USB 3.0 matrix switching.
- 4x2+2 video matrix, supporting 4 HDMI 2.0 inputs and 2 HDBT 3.0 + HDMI 2.0 (mirror) outputs.
- 4x2 USB 3.0 matrix, supporting 4 USB Host devices, which can be switched to any 2 USB channels. Every channel includes 2 USB 3.0 device ports and multiple USB 2.0 device ports extended through HDBT.
- HDMI matrix and USB matrix can be switched simultaneously (default) or independently.
- HDCP 2.2 and backward compliant.
- Transmits 4K@60Hz signals up to 100m/330ft via a single Cat 6a/7 cable.
- Simple 4K-to-1080P downscaler built-in every HDBT and HDMI outputs.
- One-way IR control from the matrix to the connected HDBT receiver at two output zone.
- One-way PoE function enables the matrix to supply power for the connected HDBT receiver.

### SYS COM (PC

- One audio output port for outputting de-embedded audio from HDBT/HDMI OUT 1/2.
- Multiple control options, including front panel buttons, IR, RS232 and LAN (Telnet/Web UI).

### 1.3. Package Contents

- 1 x Matrix
- 1 x AC Power Cord (with EU Pins)
- 2 x Phoenix Male Connectors (3.5mm, 3 Pins)
- 2 x Mounting Brackets (with Screws)
- 1 x User Manual

### 1.4. Specifications

| Technical                       |                                                                                                    |
|---------------------------------|----------------------------------------------------------------------------------------------------|
|                                 | 4 x HDMI IN, 2 x HDMI OUT, 2 x HDBT OUT, 4 x USB                                                                                                    |
| Input/Output Port               | HOST, 4 x USB DEVICE, 1 x AUDIO OUT, 1 x RS232, 1 x                                                                                                    |
|                                 | LAN, 2 x IR IN, 1 x AC 100-240V 50Hz/60Hz POWER IN                                                                                                    |
| Input Video Signal              | HDMI with 4K@60 YUV 4:4:4, HDCP 2.2                                                                                                    |
| Output Video Signal             | HDBT, HDMI                                                                                                    |
| Input/Output<br>Resolutions     | 4096 x 2160 <sup>2,5,6,7,8</sup> (YUV <sup>4,4,4</sup> ), 3840 x 2160 <sup>2,5,8</sup> (YUV <sup>4,4,4</sup> ),<br>2560x1600 <sup>8</sup> , 2560x1440 <sup>8</sup> , 1920x1200 <sup>8</sup> , 1920x1080P <sup>8</sup> ,<br>1680x1050 <sup>8</sup> , 1600x1200 <sup>8</sup> , 1600x900 <sup>8</sup> , 1440x900 <sup>8</sup> ,<br>1366x768 <sup>8</sup> , 1360x768 <sup>8</sup> , 1280x1024 <sup>8</sup> , 1280x960 <sup>8</sup> ,<br>1280x800 <sup>8</sup> , 1280x768 <sup>8</sup> , 1280x720 <sup>8</sup> , 1024x768 <sup>8</sup> , 800x600 <sup>8</sup><br>1 = at 23.98 Hz, 2 = at 24 Hz, 3 = at 25 Hz, 4 = at 29.97 Hz, 5 = at 30<br>Hz, 6 = at 50 Hz, 7 = at 59.94 Hz, 8 = at 60 Hz |
| Audio Format                    | <ul> <li>HDMI In/Out: Fully supports audio formats in HDMI 2.0 specification, including PCM 2.0/5.1/7.1, Dolby TrueHD, Dolby Atmos, DTS-HD Master Audio and DTS:X</li> <li>HDBT: Same as HDMI In/Out</li> <li>AUDIO OUT: Stereo</li> </ul>                                                                                                    |
| Maximum Pixel Clock             | 600MHz                                                                                                    |
| Maximum Data Rate               | 18Gbps                                                                                                    |
| USB                             | 4 x USB 3.0 host port (type-B, up to 5Gbps)<br>4 x USB 3.0 device ports (type-A, up to 5Gbps, each port<br>can supply a max current of 1A)<br>2 x HDBT USB extensions (USB 2.0, up to 300Mbps)                                                                                                    |
| Control Method                  | RS232, Front Panel Buttons, LAN (Web UI/Telnet)                                                                                                    |
| General                         |                                                                                                    |
| Operating Temperature           | 0°C to 45°C (32°F to 113°F)                                                                                                    |
| Storage Temperature             | -20°C to 70°C (-4°F to 158°F)                                                                                                    |
| Humidity                        | 10% to 90%, non-condensing                                                                                                    |
| ESD Protection                  | Human-body Model:<br>±8kV (Air-gap discharge)/<br>±4kV (Contact discharge)                                                                                                    |
| Power Supply                    | AC 100-240V 50/60Hz                                                                                                    |
| Power Consumption<br>(Max)      | 85.16W (Full load)<br>61.56W (without USB)<br>29.84W (without PoE)                                                                                                    |
| Device Dimension<br>(W x H x D) | 440mm x 43.5mm x 225mm/17.32" x 1.71" x 8.86"                                                                                                    |
| Product Net Weight              | 0.95kg/2.09lbs                                                                                                    |

SYS COM (PC

#### Transmission Distance

#### Note:

- Straight-through category cable wired to T568B standard is recommended.
- For max HDMI 2.0 resolution recommended cable is: Cat 6a U/FTP or F/FTP.

| Cable Type     | Range      | Supported Video     |
|----------------|------------|---------------------|
|                |            | 1080P@60Hz          |
|                | 70m/230ft  | 4K@30Hz             |
| Cat 5e/6       |            | 4K@60Hz 4:2:0 36bpp |
|                | 10m/121ft  | 4K@60Hz 4:4:4 24bpp |
|                | 4011/1311  | 4K@60Hz 4:2:2 36bpp |
|                |            | 1080P@60Hz          |
| Cat 6a (U/FTP) | 100m/330ft | 4K@30Hz             |
|                |            | 4K@60Hz             |
|                |            | 1080P@60Hz          |
| Cat 7          | 100m/330ft | 4K@30Hz             |
|                |            | 4K@60Hz             |

#### **Use Patches**

#### Note:

Patches may be used in the installation, and the patches will obviously affect the transmission distance. Limits and distances are as follows:

- Support up to 2 patch cables, each not exceeding 5m.
- Patches must be installed on both ends of the device, refer to the following pictures:

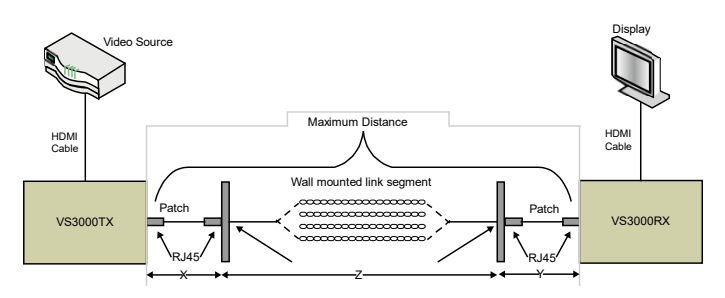

The standard specifies the following lengths for the three-segment cable installation:

- X = Left-side patch cable length  $\leq$  5 [meter]
- Y = Right-side patch cable length  $\leq$  5 [meter]
- $Z = Wall segment \leq Maximum Distance X Y [meter]$

| Cable Type     | Range                     | Supported Video     |
|----------------|---------------------------|---------------------|
|                |                           | 1080P@60Hz          |
|                | 70m/230ft (with Patches)  | 4K@30Hz             |
| Cat 5e/6       |                           | 4K@60Hz 4:2:0 36bpp |
|                | 30m/100ft (with Patchas)  | 4K@60Hz 4:4:4 24bpp |
|                | Som Toolt (with Fatches)  | 4K@60Hz 4:2:2 36bpp |
|                | 70m/230ft (with Patches)  | 4K@60Hz 4:4:4 24bpp |
|                |                           | 4K@60Hz 4:2:2 36bpp |
| Cat 6a (U/FTP) |                           | 1080P@60Hz          |
|                | 100m/330ft (with Patches) | 4K@30Hz             |
|                |                           | 4K@60Hz 4:2:0 36bpp |
|                |                           | 1080P@60Hz          |
| Cat 7          | 100m/330ft (with Patches) | 4K@30Hz             |
|                |                           | 4K@60Hz 4:2:0 36bpp |

#### SYS COM (PC

### **1.5. Panel Descriptions**

### 1.5.1. Front Panel

| S  |                          |                                                                                                    |
|----|--------------------------|----------------------------------------------------------------------------------------------------|
| ID | Name                     | Description                                                                                                    |
| 1  | IR window                | Receive IR signals.                                                                                                    |
| 2  | POWER<br>LED             | <ul><li>On: The device is powered on.</li><li>Off: The device is powered off.</li></ul>                                                                                                    |
| 3  | SOURCE<br>LED (1-4)      | <ul> <li>On: HDMI IN (1-4) is selected.</li> <li>Off: HDMI IN (1-4) is not selected.</li> </ul>                                                                                                |
| 4  | SELECTOR<br>Button (1&2) | Click to select input source for HDBT OUT 1/HDMI<br>OUT 1 and HDBT OUT 2/HDMI OUT 2.                                                                                                    |
| 5  | HDMI OUT<br>(1&2)        | <ul> <li>On: De-embedded audio from HDMI/HDBT OUT<br/>1/2 is selected for AUDIO OUT.</li> <li>Off: De-embedded audio from HDMI OUT<br/>HDMI/HDBT 1/2 is not selected for AUDIO OUT.</li> </ul> |
| 6  | AUDIO OUT<br>SELECTOR    | Press to select one de-embedded audio from HDBT/HDMI OUT 1 and HDBT/HDMI OUT 2 for AUDIO OUT.                                                                                                  |

### 1.5.2. Rear Panel

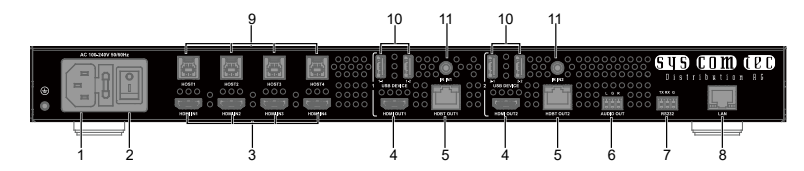

| ID | Name                     | Description                                                 |
|----|--------------------------|-------------------------------------------------------------|
| 1  | AC 100-240V<br>50Hz/60Hz | Connect to the power adapter provided.                      |
| 2  | Power Button             | Press to turn on/off the device.                            |
| 3  | HDMI IN (1-4)            | Connect to HDMI sources.                                    |
| 4  | HDMI OUT<br>(1&2)        | Connect to HDMI displays.                                   |
| 5  | HDBT OUT<br>(1&2)        | Connect to HDBT receivers.<br>(Such as SCT-HDBT3KVM-TRX)    |
| 6  | AUDIO OUT                | Connect to an audio receiver for audio de-embedding output. |
| 7  | RS232                    | Connect to a control PC or control system for               |

#### HDMI2.0 KVM Matrix Switcher

| ID | Name                         | Description                                                                                                    |
|----|------------------------------|----------------------------------------------------------------------------------------------------|
|    |                              | RS232 serial control.                                                                                                    |
| 8  | LAN                          | Connect to a control system for Web UI or Telnet control.                                                                                                    |
| 9  | USB HOST<br>(1-4)            | Connect to USB host PC.<br>By default, USB Host 1-4 ports are bound with<br>HDMI IN 1-4 respectively, and they also can be set<br>independently through API or Web UI, detail<br>information, please refer to the separate document<br>"API Command Set_SCT-MXKVM42-H2U3" or<br>"Web UI Control" section. |
| 10 | USB DEVICE<br>(1-1/2, 2-1/2) | Connect to USB devices such as keyboard & mouse, USB camera. USB DEVICE 1-1/2 are bound with HDMI OUT/HDBT OUT 1, USB DEVICE 2-1/2 are bound with HDMI OUT 2/HDBT OUT 2.                                                                                                    |
| 11 | IR IN 1/2                    | Connect to an IR receiver cable.                                                                                                    |

### SYS COM (PC

### 2. Installation and Wiring

### 2.1. Installation

#### Warnings:

- Before wiring, disconnect the power from the device.
- During wiring, connect and disconnect the cables gently.

To install the device to a suitable location, perform the following:

 Attach the installation bracket to the enclosure using the screws provided. The bracket is attached to the enclosure as shown.

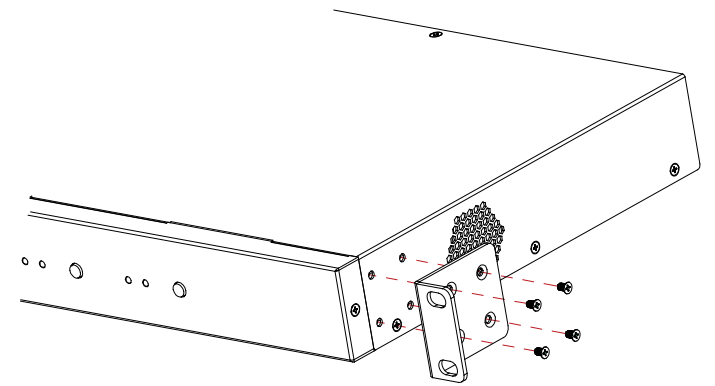

- 2. Repeat steps 1-2 for the other side of the device.
- 3. Attach the brackets to the surface you want to hold the device against using the screws (not included).

### 2.2. Wiring

- 1. Connect the HDMI sources (such as PC) to the HDMI IN 1-4 ports.
- Connect HDMI display device (such as TV, projector, LED/LCD display) to the HDMI OUT 1-2 ports.
- Connect HDBT receivers (such as SCT-HDBT3KVM-TRX) to HDBT OUT ports, and connect displays to the receivers.
- Connect HDBT receivers (such as SCT-HDBT3KVM-TRX) to HDBT OUT ports, and connect displays to the receivers.
- Connect USB host PCs to USB HOST 1-4 ports of the device, and connect USB devices (such as USB camera, Keyboard & Mouse) to USB 1-1/2, USB 2-1/2 ports of the device and USB ports of the connected HDBT receivers.

#### Note:

- a) If the connected HDBT receiver is connected to multiple USB devices or high-power USB devices, users need to connect a separate power supply to the receiver.
- b) By default, USB control is in sync mode, USB Host 1-4 ports are bound with HDMI IN 1-4 respectively. When select one source from HDMI IN 1-4 for HDMI/HDBT OUT 1 or HDMI/HDBT OUT 2, the USB devices connected to USB DEVICE 1-1/2 ports and HDBT receiver 1 or USB DEVICE 2-1/2 ports and HDBT receiver 2 will be connected to the corresponding USB host bound with the selected source.
- c) Through API commands and Web UI, USB Control can be set to independent mode and users can set USB devices to be connected to any USB host. For example, select HDMI IN 1 as input source for HDMI/HDBT OUT 1. Users can connect USB devices connected with USB DEVICE 1-1, 1-2 and HDBT receiver 1 to any USB HOST such as USB HOST 2. (Detail information, please refer to the separate document "API Command Set\_SCT-MXKVM42-H2U3" or "Web UI Control" section)

- SYS COM (PC
- 6. Connect an audio receiver such as an amplifier) to AUDIO OUT port.
- 7. Connect for additional control options:
  - IR Control:
    - a) Using the provided IR remote directly point to the IR window to control the matrix. (Detail information, please refer to "<u>IR Remote</u> <u>Control</u>" section)
    - b) Connect IR receiver cable to IR IN 1/2 port of the matrix, connect IR emitter cable to HDBT receiver 1/2, then users can use the corresponding display remote to control the display connected with HDBT receiver 1/2 at matrix side.
  - RS232 Control: Connect to a control PC or control system for RS232 serial control.
  - LAN Control: Connect LAN port of the matrix to a local network with DHCP server, and connect a PC to the same network.
- Connect to the provided power adapter to the matrix (With one-way PoE function, the matrix can supply power for the connected HDBT receivers).
- 9. Power on all attached devices.

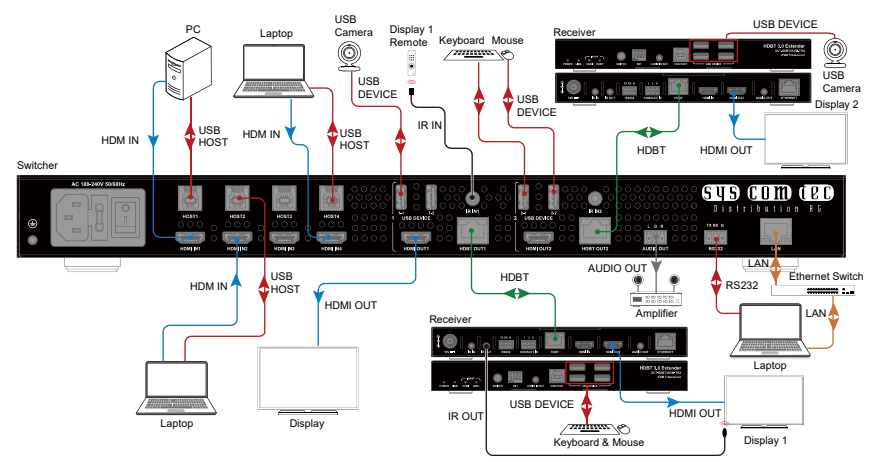

### 3. IR Remote Control

### SYS COM (PC

The remote-control handset can be used to turn on and off a CEC-enabled display and select input source for output 1 and output 2..

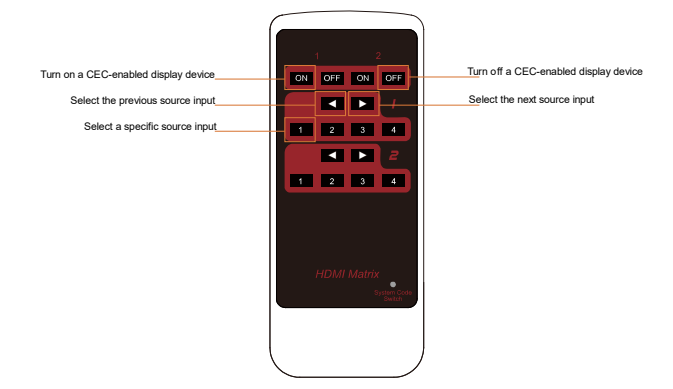

#### Note:

- 1. As the internal battery inside the remote control of our device is packaged by insulation slice, please remove the insulation slice before use.
- Please make sure that the remote is pointed directly at the IR receiver window.

#### System Code Switch

The IR Remote provided with the Matrix is shipped in "00" IR system code. In the event that Remote's IR signal interferes with IR devices, e.g., TV, DVD player, the Remote can be switched to "4E" code by short pressing the System Code Switch on the Remote panel. At the same time, you must redefine the IR system code of the Matrix using the API command.

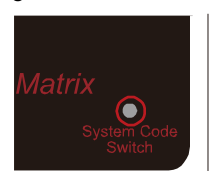

### 4. Serial Port Operation

### 4.1. RS232 Control

Advanced users may need to control the matrix through RS232 serial communication. Connect a control PC or control system to the RS232 port of the Matrix. API command for RS232 control is available in the separate document *"API Command Set\_SCT-MXKVM42-H2U3"*. A professional RS232 serial interface software (e.g. Serial Assist) may be needed as well.

Before executing the API command through RS232 serial connection, please ensure RS232 interface of the device and the control PC are configured correctly.

| Parameters   | Value      |
|--------------|------------|
| Baud Rate    | 115200 bps |
| Data Bits    | 8 bits     |
| Parity       | None       |
| Stop Bits    | 1 bit      |
| Flow Control | None       |

### 4.2. Serial Command Routing

The matrix supports serial command routing function to HDBaseT receivers from matrix LAN port.

- 1. Users can send commands and receive responses through matrix LAN port to HDBT receiver connected 3rd-party devices.
- 2. Each HDBaseT output has a dedicated TCP/IP port on the matrix.
  - a) 5001 serial routing TCP/IP port for HDBaseT output1
  - b) 5002 serial routing TCP/IP port for HDBaseT output2
- API commands are complete transmission, and not need to add extra terminator. For example, when matrix IP is 192.168.0.100, all data that goes to 192.168.0.100 port 5001 will also output from RS-232 port of matrix HDBT output1 receiver.
- 4. When using serial command routing, the default values of serial connection

### SYS COM (PC

are as follows:

| Parameters | Value    |
|------------|----------|
| Baud Rate  | 9600 bps |
| Data Bits  | 8 bits   |
| Parity     | None     |
| Stop Bits  | 1 bit    |

Users can use matrix API to change the serial parameters of 5001 or 5002 port independently according to different connected devices, the command is as follows:

```
SET UART_CFG prm1 prm2 prm3 prm4 prm5<CR><LF>
```

Description:

prm1={5001, 5002};

prm2={9600, 19200, 38400, 57600, 115200};

prm3={7, 8};

```
prm4={none, odd, even};
```

prm5={1, 2};

<CR><LF> denotes a carriage return or a line feed.

**Note:** when sending the SET UARG\_CFG API, it should be sent to matrix TCP/IP port 23.

### 5. Web UI Control

The Web UI designed for the matrix is available for basic controls and advanced settings of the device. The Web UI can be accessed through a browser with latest version, e.g. Chrome, Firefox, Safari, Opera, IE, etc.

### 5.1. Get Access to the Web UI

- Connect the LAN port of the matrix to the local area network, and connect your PC to the same network (The default IP mode is DHCP, please ensure the local area network is connected with a DHCP server).
- Get IP address through API commands (see the separated document "API Command Set\_SCT-MXKVM42-H2U3") or other tools such as SmartSetGUI to get IP address.
- Input the IP address obtained in step 2 in your browser and press Enter. The following window will display.

|           | Matrix Control Login |       |  |
|-----------|----------------------|-------|--|
| Password: |                      | Login |  |
|           |                      |       |  |

4. Input the login password and click "Login". The default password is "admin".

### 5.2. Web UI Introduction

The main screen includes Matrix Control, General Setting and Advanced Setting.

#### 5.2.1. Matrix Control

There are four submenus in this page: Video Control, USB Control, Audio Control and Preset.

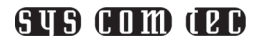

#### 1) Video Control

| - Video Control |         |         |         |         |               |
|-----------------|---------|---------|---------|---------|---------------|
|                 |         |         |         |         | Video Details |
| Outputs\Inputs  | INPUT 1 | INPUT 2 | INPUT 3 | INPUT 4 | A/V Mute      |
| OUTPUT 1        |         |         |         |         |               |
| OUTPUT 2        |         |         |         |         |               |
| All Outputs     |         |         |         |         |               |
|                 |         |         |         |         | Working Error |

The section manages distribution of input sources to output displays.

By default, INPUT 1 corresponds to OUTPUT 1, INPUT 2 corresponds to OUTPUT 2.

Click the button in the table to select the input for the output display (button turns from white to green once selection is done).

• Video Details: Click to enter the following page:

| Signal       | Pasalution | Frame Pate:  |  |
|--------------|------------|--------------|--|
| NO           | 0x0        | o            |  |
| Color Space: | Bit Depth: | HDCP Version |  |
| None         | None       | None         |  |

- **Port:** Select one input port to get its detail information such as resolution, Frame Rate, etc..
- **Refresh:** Click to refresh current information.
- A/V Mute: Click to mute the audio of video outputs.
- ALL: Click to switch one INPUT (1~4) for all OUTPUTs.

#### HDMI2.0 KVM Matrix Switcher

#### 2) USB Control

| ▼ USB Control                |                                                                                     |         |         |               |  |
|------------------------------|-------------------------------------------------------------------------------------|---------|---------|---------------|--|
| Outputs\Inputs               | INPUT 1                                                                             | INPUT 2 | INPUT 3 | INPUT 4       |  |
| OUTPUT 1                     |                                                                                     |         |         |               |  |
| OUTPUT 2                     |                                                                                     |         |         |               |  |
| All Outputs                  |                                                                                     |         |         |               |  |
| Follow video: ON             |                                                                                     |         |         | Working Error |  |
| Note: Turning off will allow | ote: Turning off will allow USB outputs to switch independently to video switching. |         |         |               |  |

This section allows you to set USB control mode.

**Follow video:** Click the slider to set "Follow video" function to "ON/OFF". By default, "Follow video" is set to "ON".

- When it set to "ON", USB HOST 1-4 are bound with HDMI IN 1-4 respectively, USB connections will follow the input source selection.
- When it set to OFF, users can switch USB connections independently through the upper table. For example, select HDMI IN 1 as input source for HDMI/HDBT OUT1, and select USB host 2 to be connected to USB devices 1, the USB devices 1 will be connected USB host 2.

#### 3) Audio Control

| - Audio G | Control           |
|-----------|-------------------|
| Source    | OUTPUT 1 OUTPUT 2 |
| Mute      | OFF               |
| Volume    | 50                |

This section allows you to select de-embedded audio source for AUDIO OUT and set AUDIO OUT to mute/unmute.

- **Source:** Click the OUTPUT 1/OUTPUT 2 button to select de-embedded audio from HDBT/HDMI OUT 1/HDBT/HDMI OUT 2 for AUDIO OUT.
- Mute: Click the slider to set AUDIO OUT to mute/unmute. By default, it is set to unmute.
- Volume: Drag the slider left or right to adjust the volume of AUDIO OUT. The default volume is 50.

### SYS COM (PC

#### 4) Preset

| ▼ Preset |      |      |          |      |      |          |      |      |
|----------|------|------|----------|------|------|----------|------|------|
| Preset 1 | Save | Load | Preset 2 | Save | Load | Preset 3 | Save | Load |

This section saves/loads the input/output switch settings to or from the matrix.

- Save: Settings in Video Control section are saved.
- Load: Preset already saved is loaded.

### 5.2.2. General Setting

There are three submenus in this page: EDID Preset, EDID Read, HDCP.

#### 1) EDID Preset

| EDID Prese | t                          |                             |         |                            |                             |
|------------|----------------------------|-----------------------------|---------|----------------------------|-----------------------------|
| Input      | Preset                     |                             | Input   | Preset                     |                             |
| INPUT 1    | 4K@60Hz 2.0ch PCM With SDR | <ul> <li>✓ Apply</li> </ul> | INPUT 2 | 4K@60Hz 2.0ch PCM With SDR | <ul> <li>✓ Apply</li> </ul> |
| INPUT 3    | 4K@60Hz 2.0ch PCM With SDR | <ul> <li>✓ Apply</li> </ul> | INPUT 4 | 4K@60Hz 2.0ch PCM With SDR | ~ Apply                     |

This section allows you to configure EDID settings of each input port.

Select the item from the drop-down menu, then click "Apply" to take effect.

By default, input EDID is set as 4K@60Hz 2.0ch audio With SDR.

#### 2) EDID Read

| ▼ EDID Read |  |  |  |
|-------------|--|--|--|
| Enter       |  |  |  |

Click "Enter" to open the EDID Setting page.

| HDM   | IOUT 1 |    | ~  | Rea | ad |    | Save A | s  |    |    |    |    |    |    |    |    |
|-------|--------|----|----|-----|----|----|--------|----|----|----|----|----|----|----|----|----|
| tatus |        |    |    |     |    |    |        |    |    |    |    |    |    |    |    |    |
|       | 01     | 02 | 03 | 04  | 05 | 06 | 07     | 08 | 09 | 10 | 11 | 12 | 13 | 14 | 15 | 16 |
| 01    |        |    |    |     |    |    |        |    |    |    |    |    |    |    |    |    |
| 02    |        |    |    |     |    |    |        |    |    |    |    |    |    |    |    |    |
| 03    |        |    |    |     |    |    |        |    |    |    |    |    |    |    |    |    |
| 04    |        |    |    |     |    |    |        |    |    |    |    |    |    |    |    |    |
| 05    |        |    |    |     |    |    |        |    |    |    |    |    |    |    |    |    |
| 06    |        |    |    |     |    |    |        |    |    |    |    |    |    |    |    |    |
| 07    |        |    |    |     |    |    |        |    |    |    |    |    |    |    |    |    |
| 08    |        |    |    |     |    |    |        |    |    |    |    |    |    |    |    |    |
| 09    |        |    |    |     |    |    |        |    |    |    |    |    |    |    |    |    |
| 10    |        |    |    |     |    |    |        |    |    |    |    |    |    |    |    |    |
| 11    |        |    |    |     |    |    |        |    |    |    |    |    |    |    |    |    |
| 12    |        |    |    |     |    |    |        |    |    |    |    |    |    |    |    |    |
| 13    |        |    |    |     |    |    |        |    |    |    |    |    |    |    |    |    |
| 14    |        |    |    |     |    |    |        |    |    |    |    |    |    |    |    |    |
| 15    |        |    |    |     |    |    |        |    |    |    |    |    |    |    |    |    |
| 16    |        |    |    |     |    |    |        |    |    |    |    |    |    |    |    |    |

SYS COM (PC)

Select one output port from the drop-down menu for EDID setting.

- **Read:** Click to read the EDID of the Output port you choose.
- **Save As:** Click to save the read EDID of the output as a bin file to a desired location.

#### 3) HDCP

| - HDCP |            |            |            |
|--------|------------|------------|------------|
|        | INPUT 1 ON | INPUT 2 ON | INPUT 3 ON |
|        | INPUT 4 ON |            |            |

This section allows you to enable or disable HDCP capability of each input. By default, HDCP Support is switched to ON at each input to allow for HDCP-protected content transmission.

## HDMI2.0 KVM Matrix Switcher 5.2.3. Advanced Setting

There are five submenus in this page: Network, Change Login Password, System Version, FW Update and System.

#### 1) Network

| ▼ Network                        |                                                                       |
|----------------------------------|-----------------------------------------------------------------------|
| ІР Туре                          | DHCP •                                                                |
| IP Address                       |                                                                       |
| Subnet Mask                      |                                                                       |
| Default Gateway                  |                                                                       |
| Note: After changing network con | figuration, please reopen the web page with the new network settings. |

Network is used to toggle between the dynamic and static IP addressing.

- **DHCP:** When enabled, the IP address of the Matrix is assigned automatically by the DHCP server connected.
- Static: When enabled, set up the IP address manually.
- Apply: Click to enable the network setting.

The default setting is DHCP.

#### Note:

- When "Static" is selected, please ensure your PC is in the same network segment as the Matrix, i.e. the IP address of your PC should be set as 192.168.xxx.xxx (x is suggested among 2 to 253).
- After changing network configuration, please reopen the web page with the new network settings.

#### 2) Change Login Password

| ▼ Change Login Password                         |                                |
|-------------------------------------------------|--------------------------------|
| Old Password                                    |                                |
| New Password                                    |                                |
| Confirm New Password                            |                                |
| Note: Password must be 4 to 16 characters in le | ength, alphanumeric only. Save |

This section allows you to change login password.

SYS COM (PC

The default password is "admin".

Apply: Click to save the changes.

**Note:** The new password must be 4 to 16 characters in length (alphanumeric only).

#### 3) System Version

| ▼ System Version  |  |  |
|-------------------|--|--|
| Web UI (V1.0.0)   |  |  |
| Main MCU (V1.0.1) |  |  |

This section shows the current web UI version and MCU version.

#### 4) FW Update

| ▼ FW Update                                      |        |
|--------------------------------------------------|--------|
| rila                                             | Browne |
| rile.                                            | Diowse |
|                                                  | Update |
| Note: Do not power off the matrix when updating. |        |

This section allows you to upgrade firmware of the matrix.

#### Steps to upgrade firmware:

1) Click "Browse" for the update file.

| ▼ FW Update                                      |               |
|--------------------------------------------------|---------------|
| File: SCT-MXKVM42-H2U3_Whole_V1.1.2_20221122.zip | Browse Update |
| Note: Do not power off the matrix when updating. |               |

2) Click "Update" to start the Firmware upgrade. Upgrading process will be showed as the following figures in sequence. It will upgrade MCU firmware first, then Valens firmware, and at last ARM firmware. If one firmware is already the version need to upgrade, it will skip this firmware and upgrade next automatically.

| Update Progress       |     | × |
|-----------------------|-----|---|
| Transmitting MCU file | 20% |   |
|                       | 20% |   |
|                       |     |   |
|                       |     |   |
|                       |     |   |

### SYS COM (PC

| Update Progress               |      | × |
|-------------------------------|------|---|
| Transmitting MCU file 100%    |      |   |
|                               | 100% |   |
|                               |      |   |
|                               |      |   |
|                               |      |   |
| Update Progress               |      | × |
| Upgrading MCU 100%            |      |   |
|                               | 100% |   |
|                               |      |   |
|                               |      |   |
|                               |      |   |
| Update Progress               |      | × |
| Upgrading V\$3000 please wait |      |   |
| opyraunig v35000, please wait | 0%   |   |
|                               | 070  |   |
|                               |      |   |
|                               |      |   |
| Update Progress               |      | × |
|                               |      |   |
| opgrading VS3000 100%         |      |   |
|                               | 100% |   |
|                               |      |   |
|                               |      |   |
| Update Progress               |      | X |
|                               |      |   |
| Upgrading ARM,please wait     |      |   |
|                               | 0%   |   |
|                               |      |   |
|                               |      |   |
| Undato Beograce               |      |   |
| opulate rrogress              |      | 8 |
| Upgrade Successful. Rebooting |      |   |
|                               | 100% |   |
|                               |      |   |
|                               |      |   |
|                               |      |   |

### SYS COM (PC

3) When the window of "Update Process" shows "Upgrade Successful. Rebooting" and the process bar reaches to 100% (as shown in the last figure in step 2)), the upgrading process finishes and the matrix will reboot automatically. Please wait for about 30s and then refresh and log in again.

#### Note:

- Do not power off the device when upgrading.
- The Valens firmware can be upgraded separately. The Valens upgrading steps are same with the previous upgrading steps.
  - 1) Click "Browse" for the update file.

| ▼ FW Update                                                  |                  |
|--------------------------------------------------------------|------------------|
| File: SCT-MXKVM42:H2U3_Only_Valens_V5.1.60_swap_20221122.zip | Browse<br>Update |
| Note: Do not power off the matrix when updating.             |                  |

 Click "Update" to start the Firmware upgrade. Do not power off the matrix during the upgrading process. Upgrading process will be showed as follows:

| Update Progress               |      | X |
|-------------------------------|------|---|
| Upgrading V\$3000 23%         |      |   |
|                               | 23%  |   |
|                               |      |   |
|                               |      |   |
|                               |      |   |
| Update Progress               |      | × |
| Upgrade Successful. Rebooting |      |   |
|                               | 100% |   |
|                               |      |   |
|                               |      |   |

3) The matrix will upgrade and reboot automatically when upgrading firmware is completed. Please wait for about 30s and then refresh and log in again.

#### HDMI2.0 KVM Matrix Switcher

#### 5) System

• System

Reboot Factory Reset

This section allows users to reboot and reset the matrix.

- **Reboot:** Click to reboot the device.
- Factory Reset: Click to reset the device to factory defaults.

**Note:** Please wait about 1 minutes to re-access Web UI by refreshing the browser after reboot/reset the device.

### 6. Customer Service

The return of a product to our Customer Service implies the full agreement of the terms and conditions hereinafter. There terms and conditions may be changed without prior notice.

### 6.1.Warranty

The limited warranty period of the product is fixed three years.

### 6.2.Scope

These terms and conditions of Customer Service apply to the customer service provided for the products or any other items sold by authorized distributor only.

### 6.3. Warranty Exclusion:

- Warranty expiration.
- Factory applied serial number has been altered or removed from the product.
- Damage, deterioration or malfunction caused by:
  - ✓ Normal wear and tear.
  - ✓ Use of supplies or parts not meeting our specifications.
  - ✓ No certificate or invoice as the proof of warranty.
  - ✓ The product model showed on the warranty card does not match with the model of the product for repairing or had been altered.
  - ✓ Damage caused by force majeure.
  - ✓ Servicing not authorized by distributor.
  - ✓ Any other causes which does not relate to a product defect.
- Shipping fees, installation or labor charges for installation or setup of the product.

### 6.4. Documentation:

Customer Service will accept defective product(s) in the scope of warranty coverage at the sole condition that the defeat has been clearly defined, and upon reception of the documents or copy of invoice, indicating the date of purchase, the type of product, the serial number, and the name of distributor. Remarks: Please contact your local distributor for further assistance or solutions.

syscomtec Distribution AG Keltenring 11 D-82041 Oberhaching (bei München) Tel.: +49 89 666 109 330 Email: post@syscomtec.com https://www.syscomtec.com